# HP Asset Hub – Find your assets quickly and effectively

Marketing Application Support & Services (MASS) March 2017

#### Find your assets by different ways

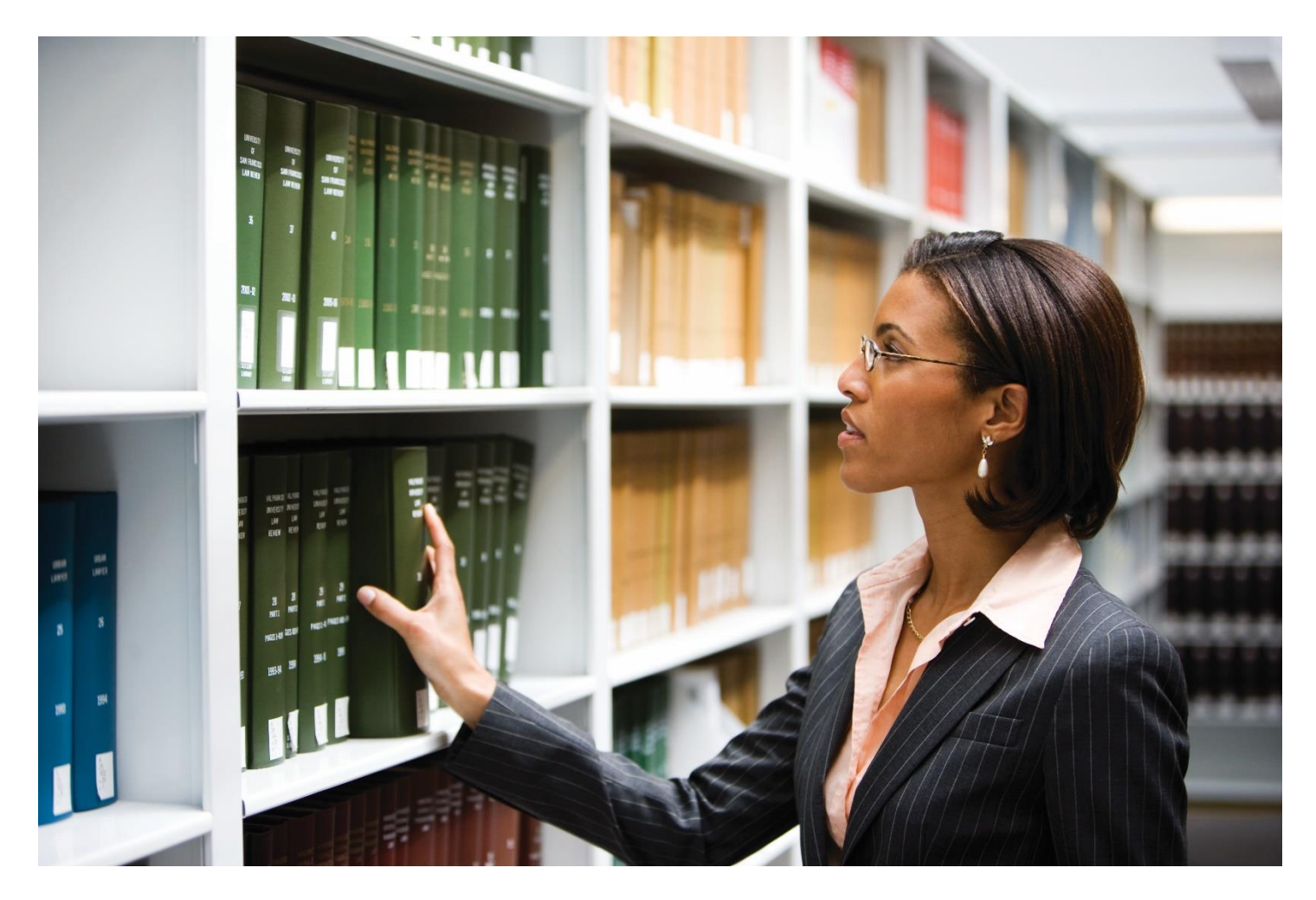

#### Search options in Asset Hub

- Keyword search
- Adding search operators
- Advanced Search filters
- Browse by Product navigation

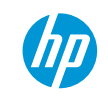

#### Find your assets by different ways

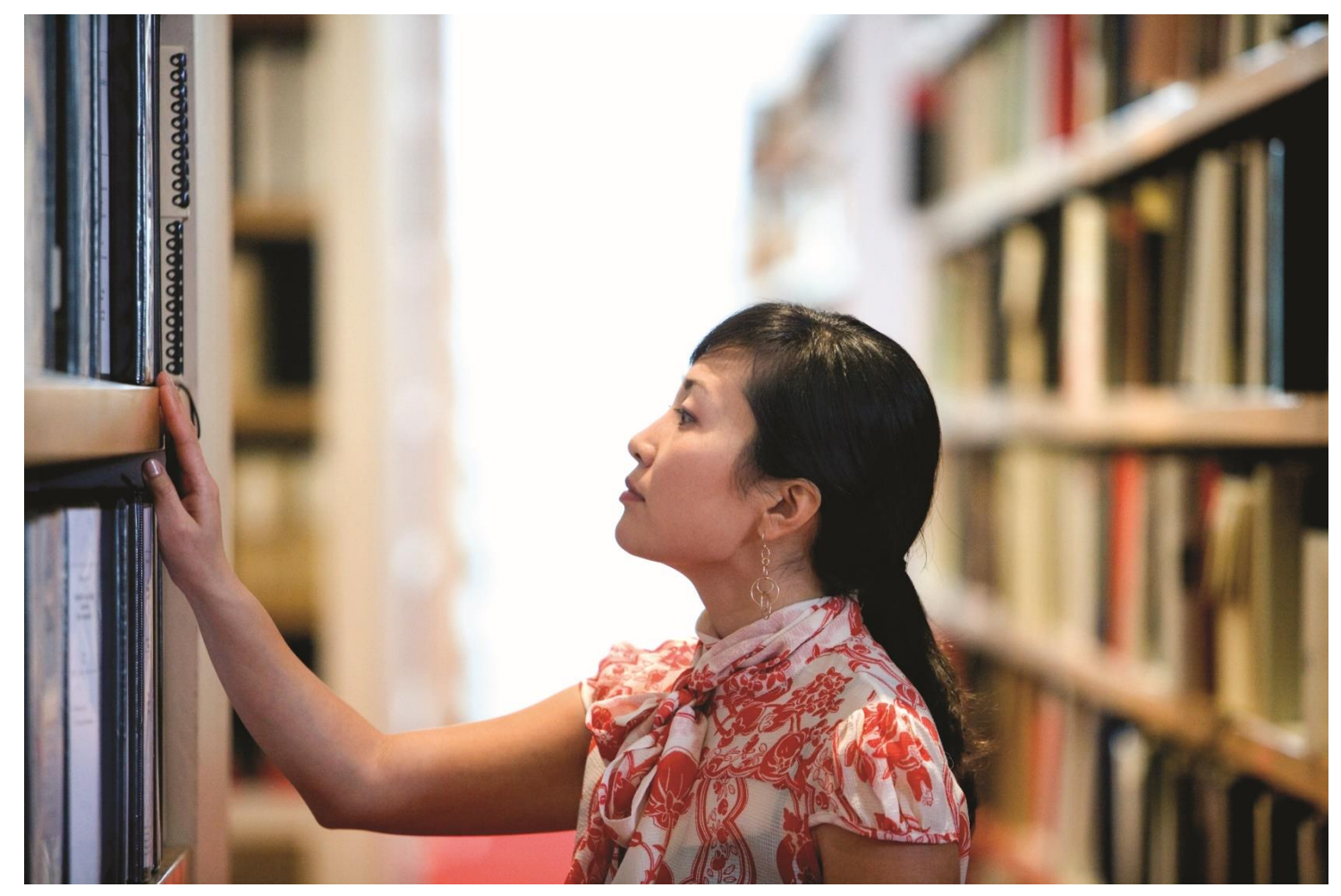

#### Asset collections in Shared Folders

- HP Premium Iconography
- HP Experience \*New\* Iconography
- HP Experience Iconography
- HPI Brand Approved
- Employer Brand Image Library
- HP Experience Photography
- Brand Posters

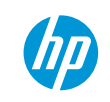

# Searching assets

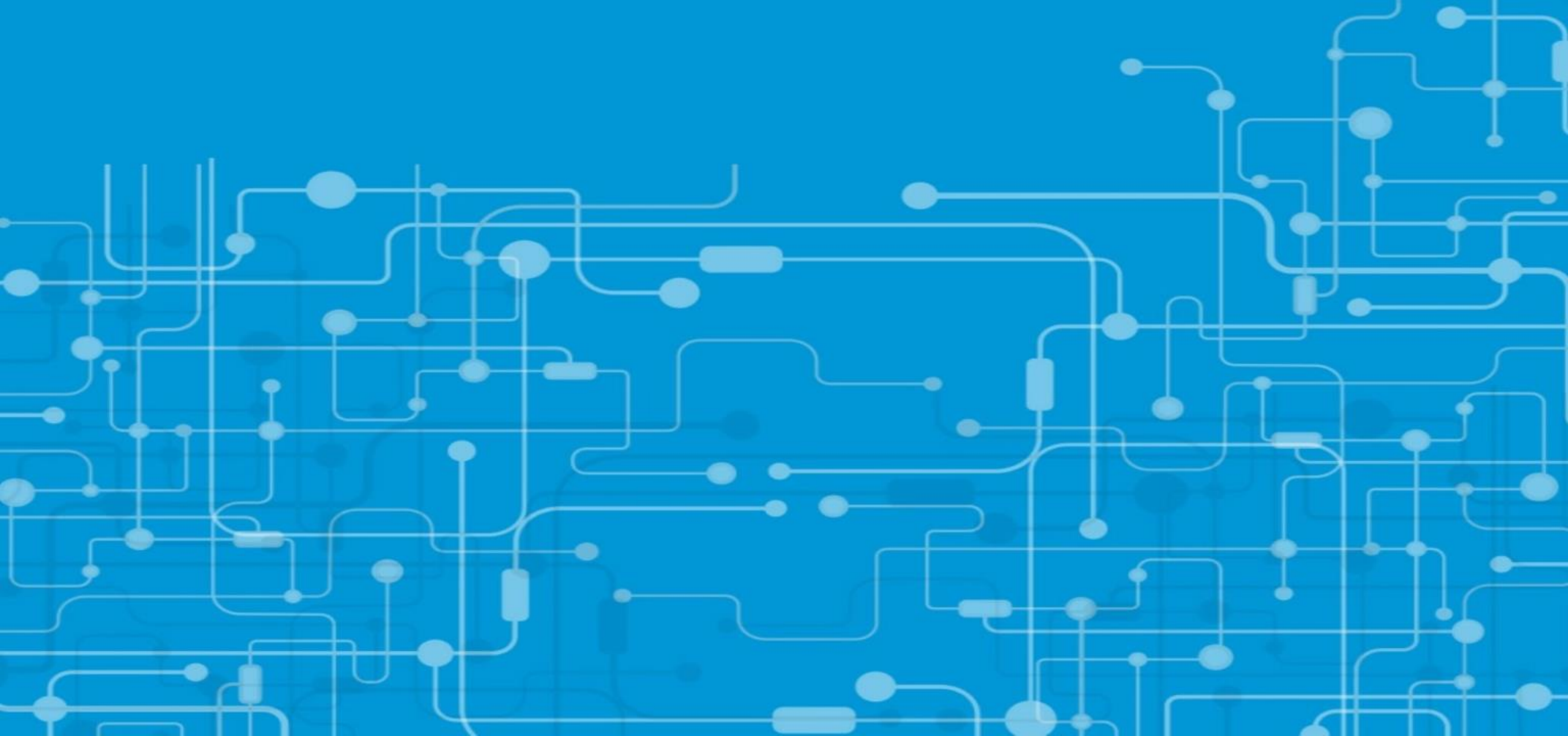

#### Searching assets

#### Change view

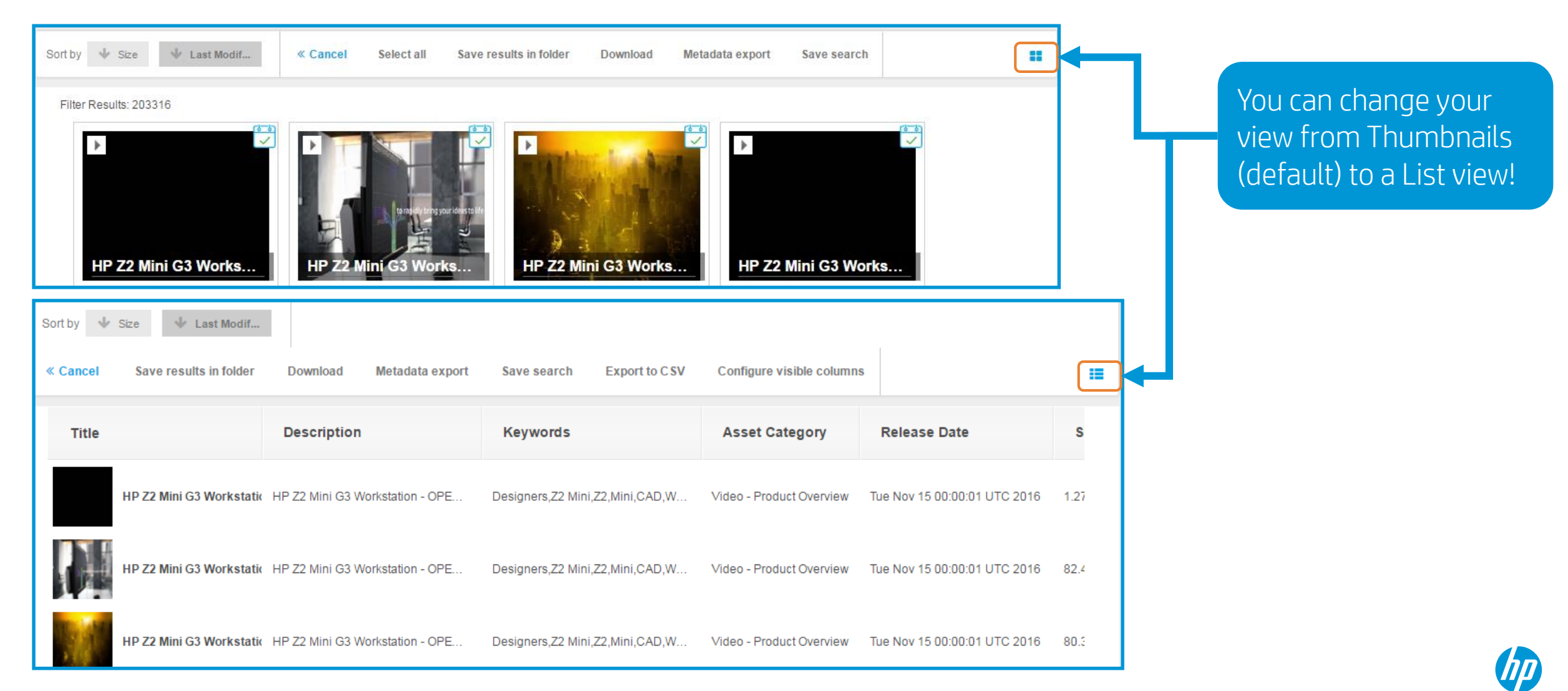

#### Searching assets

#### Configure visible columns

| Advanced Se | earch by Last update     | Product Filter   | rs Lifecycle     |                        |                |                          | Ċ                         | Reset search    |
|-------------|--------------------------|------------------|------------------|------------------------|----------------|--------------------------|---------------------------|-----------------|
| Sort by 🔸   | Size 🔸 Last Modif        | Actions          |                  |                        |                |                          |                           |                 |
|             | Title                    |                  | Descri           | ption                  |                | Keywords                 | Asset<br>Category         | Release<br>Date |
|             | HP Z640 Work             | station          | HP Z640          | Workstation, Datasheet |                | data sheet               | Document                  |                 |
| ort by 🔸    | Size 🔶 Last Modif        | I                |                  |                        |                |                          |                           |                 |
| Cancel      | Save results in folder   | Download         | Metadata export  | Save search            | Export to C SV | Configure visible column | s 2                       | :=              |
| Title       |                          | Description      |                  | Keywords               |                | Asset Category           | Release Date              | s               |
|             | HP Z2 Mini G3 Workstatic | HP Z2 Mini G3 Wo | orkstation - OPE | Designers,Z2 Mini,     | Z2,Mini,CAD,W  | Video - Product Overview | Tue Nov 15 00:00:01 UTC 2 | 2016 1.27       |
| olumns (    | Displayed:               |                  |                  |                        |                |                          |                           |                 |
| Title       | Description X            | Keywords 🗙       | Asset Catego     | ory 🗙 Relea            | se Date 🗙      | Size X                   |                           |                 |
|             |                          |                  |                  |                        |                |                          |                           |                 |
|             |                          |                  |                  |                        |                |                          | Document type             |                 |
|             |                          |                  |                  |                        |                |                          | Edit Time<br>Ethnicities  | Ada             |
|             |                          |                  |                  |                        |                |                          | Event ID                  | Aut             |
|             |                          |                  |                  |                        |                |                          | Event Lifecycle           |                 |
|             |                          |                  |                  |                        |                |                          | Event Session ID          |                 |

# Once in the List view, you can configure the visible columns.

- 1. Click on Actions
- 2. Click Configure visible columns
- Delete the columns that you don't want to be visible, and select the ones that you want from the list by clicking Add Column.
   You can have up to 6 active columns!

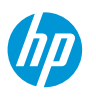

# Keyword search

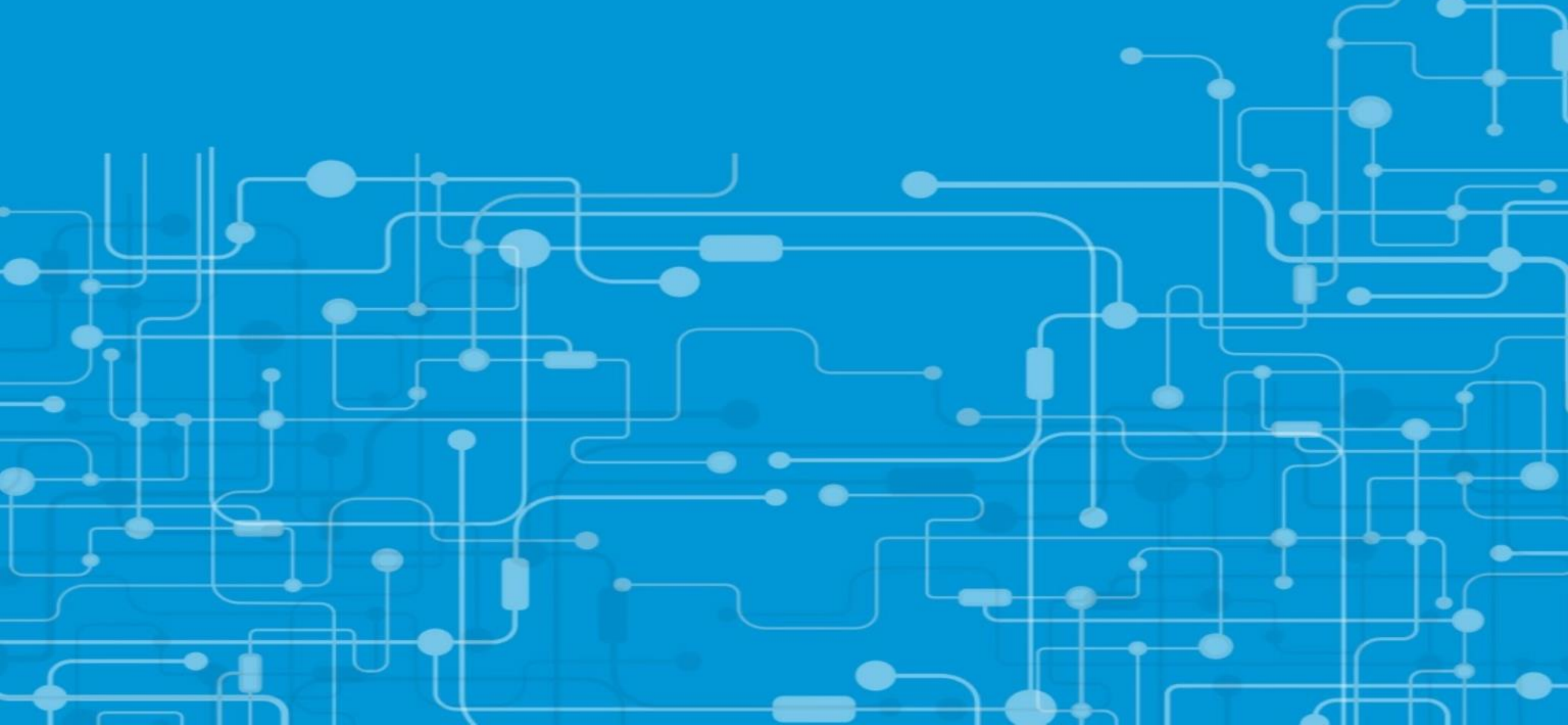

#### Keyword search

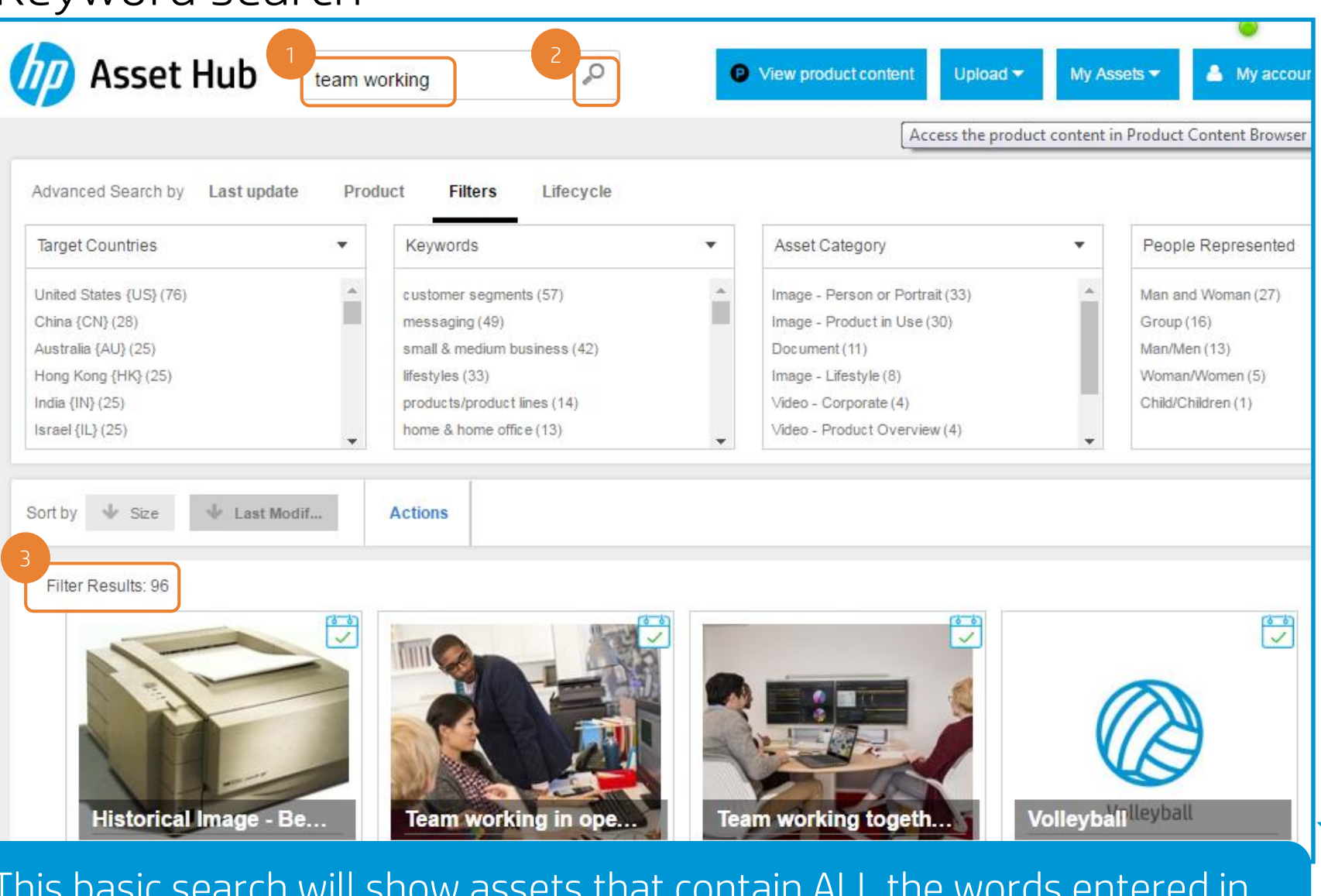

This basic search will show assets that contain ALL the words entered in search field (like if it was using the AND operator).

# Adding search operators

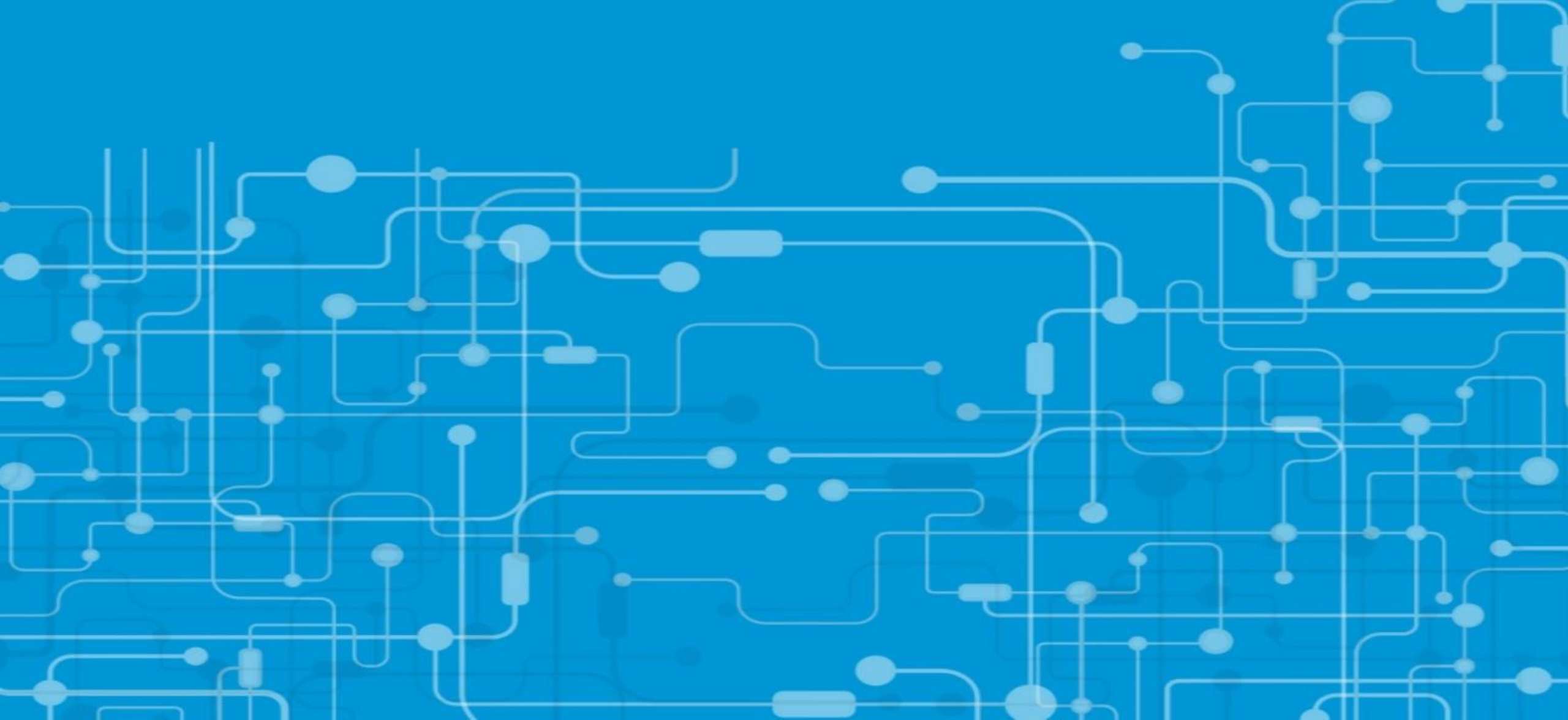

#### Search operators

| 201.2211210                                                                                                    |                                                                                                    |                                                                                                    |      |                                                                                                    |      |                                                                                                    | - |     |
|----------------------------------------------------------------------------------------------------|----------------------------------------------------------------------------------------------------|----------------------------------------------------------------------------------------------------|------|----------------------------------------------------------------------------------------------------|------|----------------------------------------------------------------------------------------------------|---|-----|
| Target Countries<br>United States {US} (24)<br>Afghanistan {AF} (9)<br>Albania {AL} (9)<br>Algeria {DZ} (9)<br>American Samoa {AS} (9)<br>Andorra {AD} (9) | <ul> <li>Keyn</li> <li>custo</li> <li>mess</li> <li>small</li> <li>lifesty</li> <li>cons</li> <li>home</li> </ul> | words<br>mer segments (19)<br>aging (17)<br>& medium business (12)<br>vles (9)<br>umer messaging (7)<br>& home office (7) | *    | Asset Category<br>Image - Person or Portrait (13)<br>Image - Product in Use (8)<br>Graphic - Icon (2)<br>Image - Supporting (2)<br>Image - Lifestyle (1) | •    | People Represented<br>Man and Woman (11)<br>Group (4)<br>Man/Men (3)<br>Child/Children (1)<br>Woman/Women (1) |   |     |
| Sort by 🔸 Size 🛛 🔸 Last                                                                                                    | Modif Action                                                                                                    | S                                                                                                    |      |                                                                                                    |      |                                                                                                    | - |     |
| Filter Results: 26                                                                                                    |                                                                                                    |                                                                                                    |      |                                                                                                    |      |                                                                                                    |   |     |
| Filter Results: 26                                                                                                    | mber: Wo                                                                                                    | rd operators                                                                                                    | MUST |                                                                                                    | tore | NOT query                                                                                                    |   | -qu |

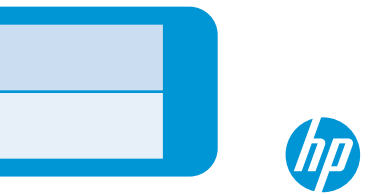

## Advanced Search

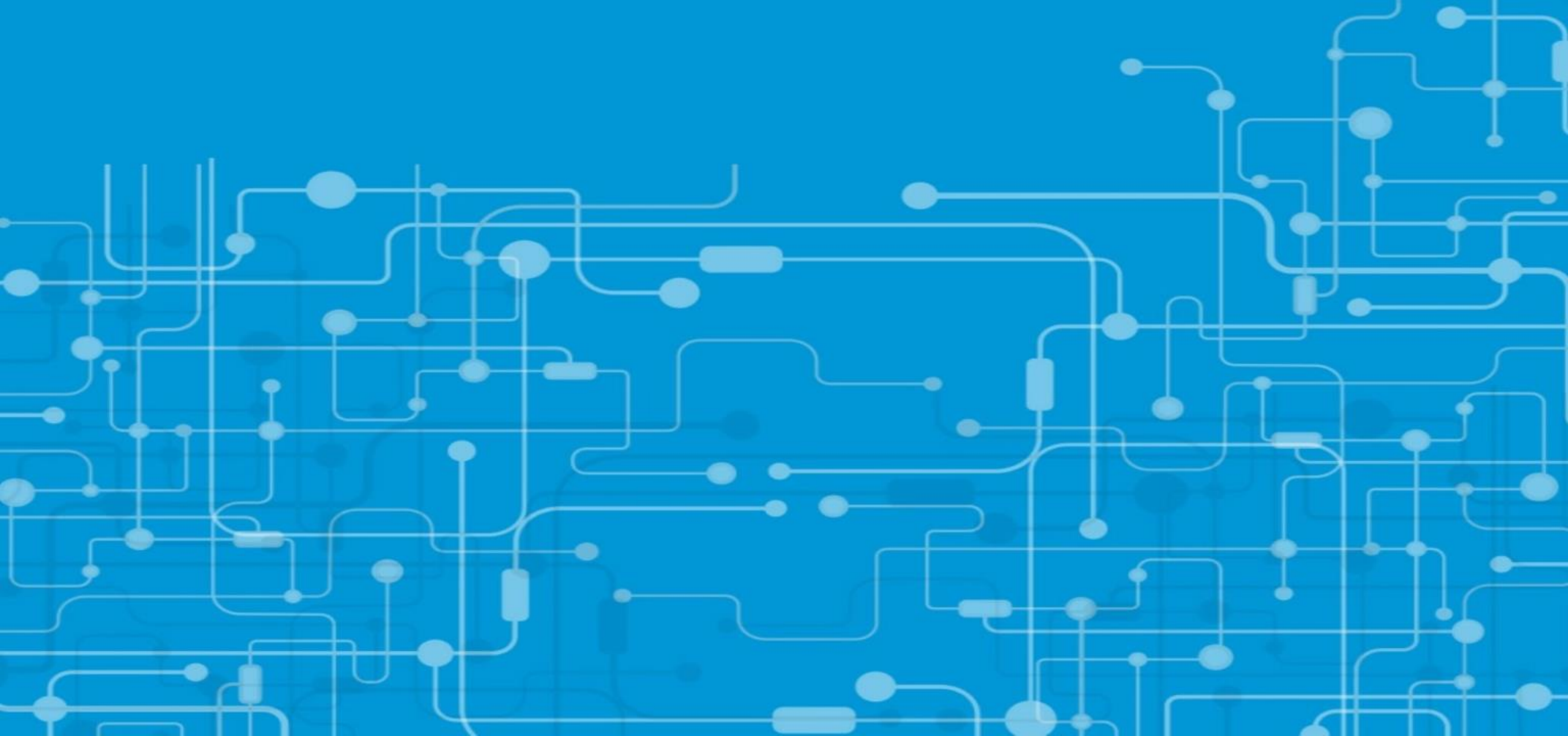

#### Advanced Search (changing filters)

|                                           |                                   |                       |                              |          | 🥥 💄 mio                      | ara.simona.verives@hp.com |
|-------------------------------------------|-----------------------------------|-----------------------|------------------------------|----------|------------------------------|---------------------------|
| Asset Hub Search assets                   | 0                                 |                       | View product content         | Upload 🔻 | My Assets 👻 🐣 My ac          | ccount 👻 ? Get Help       |
|                                           |                                   |                       |                              |          |                              |                           |
| Advanced Search by Last update Product    | Filters Lifecycle                 |                       |                              |          |                              | <b>D</b> Reset search     |
| Target Countries                          | Keywords                          | •                     | Target Regions               | •        | Asset Category               | •                         |
| United States {US} (153476)               | customer segments (6098) Langu    | uage (173826)         | AMS (86217)                  | <b>A</b> | Image - Product Only (88689) | A                         |
| Spain {ES} (76892)                        | data sheet (50530) File Ty        | ype (254338)          | United States/Canada (84220) |          | Document (59304)             |                           |
| France {FR} (76692)                       | products/product lines (49: Busin | ess Units (106463)    | NA (83591)                   |          | Campaign (29792)             |                           |
| Germany {DE} (76286)                      | home & home office (4396 Image    | e Orientation (63870) | WW (69158)                   |          | Image - Person or P (16655   | 5)                        |
| Belgium {BE} (75457)                      | messaging (25079)                 | aign ID (15043)       | EMEA (47260)                 |          | Image - Product in U (11562  | 2)                        |
| Switzerland {CH} (75340)                  | small & medium bus (20) Peopl     | e Represented (251    | AP (inc Japan) (10340)       | •        | Image - Supporting (11139)   | •                         |
|                                           | Tactic                            | s (21955)             |                              |          |                              |                           |
| Sort by Last Modification Date 🔻 🔸 Action | s Ethnic                          | cities (25019)        |                              |          |                              | :=                        |
|                                           |                                   |                       |                              |          |                              |                           |

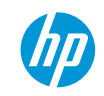

#### Advanced Search (using filters)

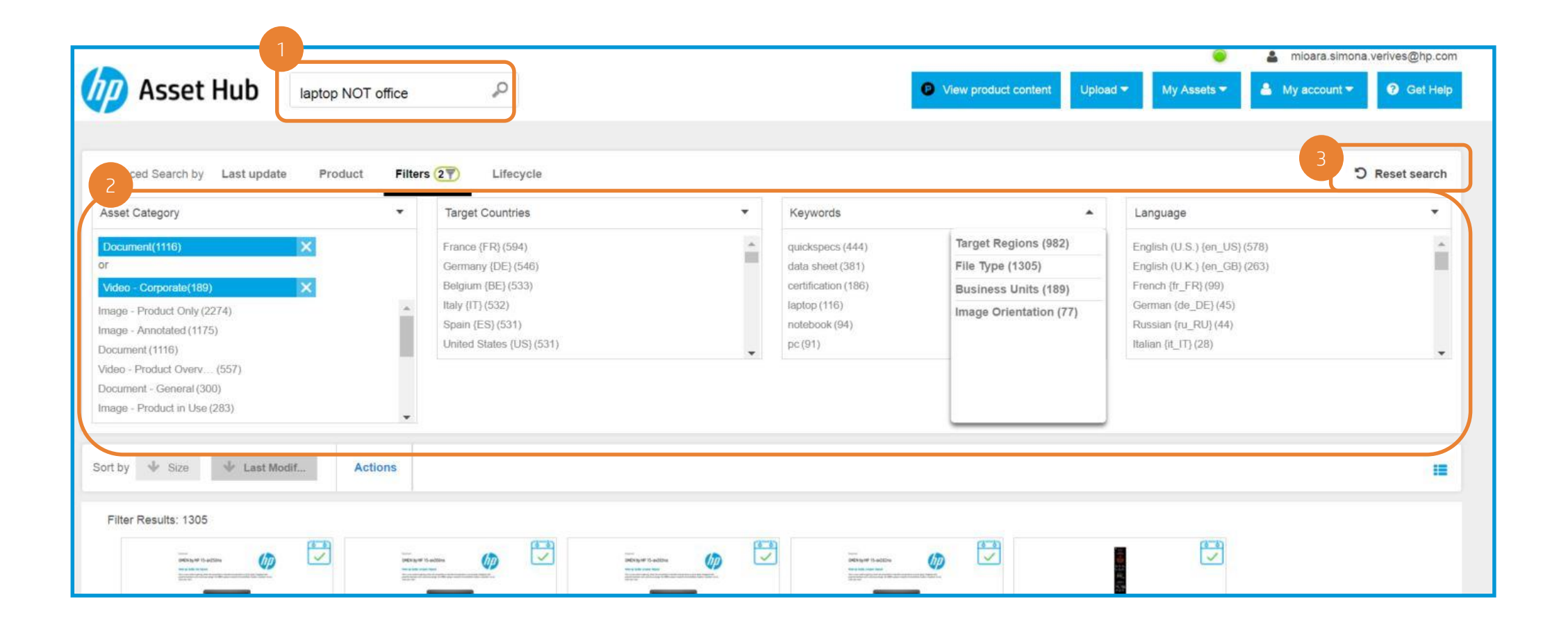

#### Advanced search (Using filters) - Example

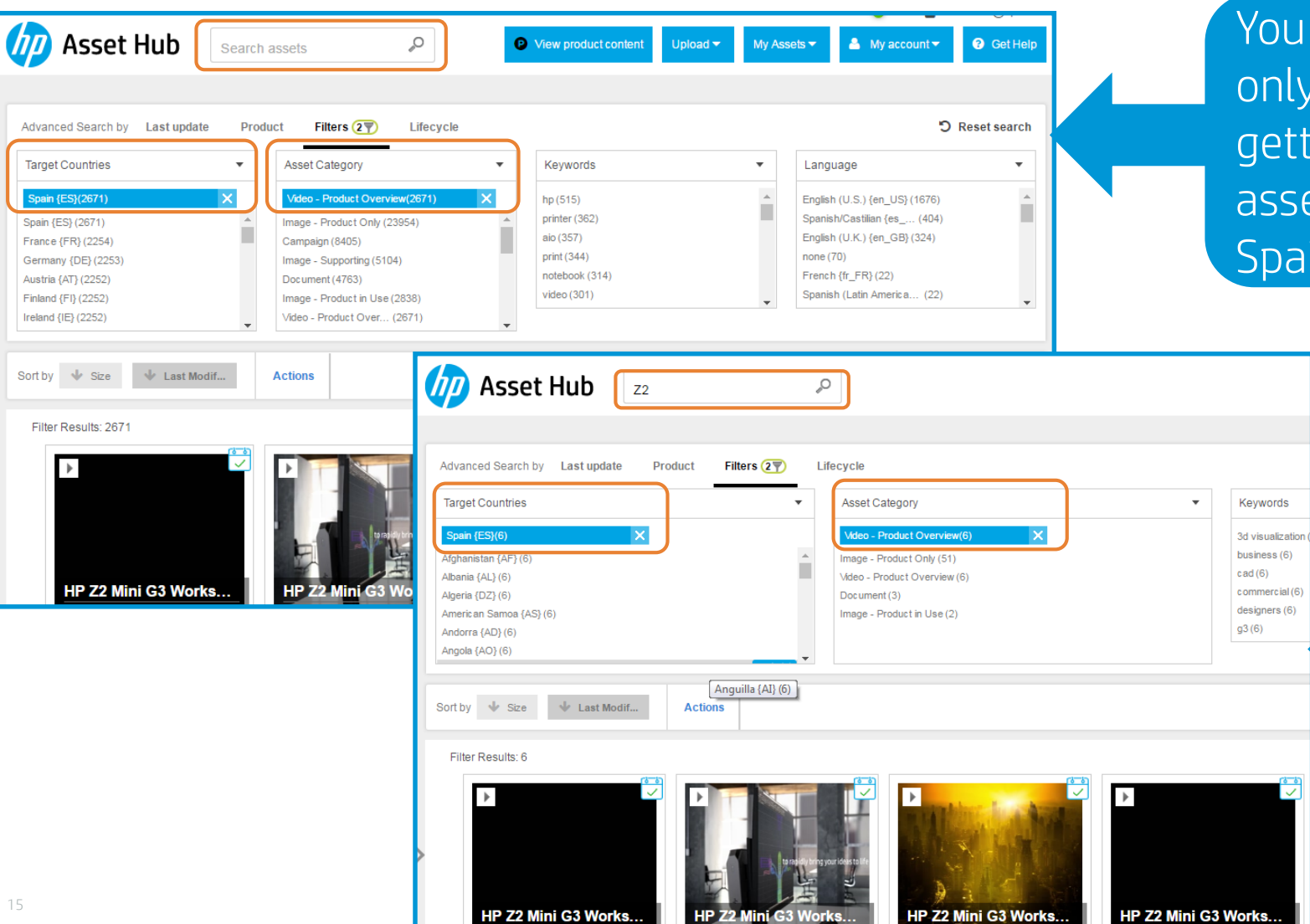

You can let the Search Box empty and only use the filters, in this case we are getting all *Video – Product Overview* assets which *Target Country* is set as Spain.

> In this case we are getting all *Video* – *Product Overview* assets which *Target Country* is set as Spain, and that **contain the word Z2 in the metadata**.

#### Advanced search (Using filters) - Example

| uerood Coards ku Last undets Droduci                                                                                                    |                                                                                                |                                                    |        |                                                                                                    |
|----------------------------------------------------------------------------------------------------|------------------------------------------------------------------------------------------------|----------------------------------------------------|--------|----------------------------------------------------------------------------------------------------|
| set Category                                                                                                    | Target Cour                                                                                    | ntries                                             |        | Keywords                                                                                               |
| eo - Product Overview(115) X<br>ege - Product Only(90) X<br>ege - Product in Use(27) X<br>o - Product Overv (113)<br>ge - Product Only (90)<br>apaign (56)<br>ument - General (27)<br>ge - Product in Use (27)<br>ument (15) | United States<br>France {FR}<br>Germany (Di<br>Italy (IT) (94)<br>Portugal (PT<br>Saudi Arabia | s {US}(137)<br>(94)<br>E}(94)<br>}(94)<br>{SA}(94) | •      | sprocket (169)<br>photo printer (149)<br>printer (149)<br>mobile (148)<br>impulse (116)<br>photo (114) |
| y ♥ Size ♥ Last Modif A<br>ter Results: 232                                                                                                    | ctions                                                                                         |                                                    | Live I |                                                                                                    |

In this example we are looking for all Product images or videos (Product only, Product in Use and Product overview), by selecting the 3 options from the *Asset Category* filter. All those related with the "Sprocket" code name, which was entered in the search box.

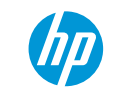

#### Advanced search

#### Filtering date range

| Asset Hub                                                                                                    | aptop NOT office                                                                                                    | P             | P View product content                                                                                                    | Upload 🔻 | My Assets 🔻 | My accour |
|----------------------------------------------------------------------------------------------------|----------------------------------------------------------------------------------------------------|---------------|----------------------------------------------------------------------------------------------------|----------|-------------|-----------|
| Advanced Search by Last update (1)                                                                                                    | Product Filters or specify from: 10/01/2016                                                                                                    | Lifecycle to: | 10/24/2016                                                                                                    | Add Date |             |           |
| Sort by V Size V Last Modif<br>Filter Results: 1047                                                                                                    | Actions                                                                                                    |               |                                                                                                    |          |             |           |
| With Planmant           Image: Image: | CARSON PARAMETERS IN CONTRACTOR OF CONTRACTOR OF CONTRACTO |               | Structure       Image: Structure         Structure       Image: Structure         Structure       Image: Structure         Image: Structure       Image: Structure         Image: Structure       Image: Struc |          |             |           |

While performing a search, you can also set a range of dates or select a last updated option. Click on *Add Date* if you are selecting an specific range of dates.

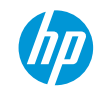

#### Advanced search

#### Filtering Lifecycle

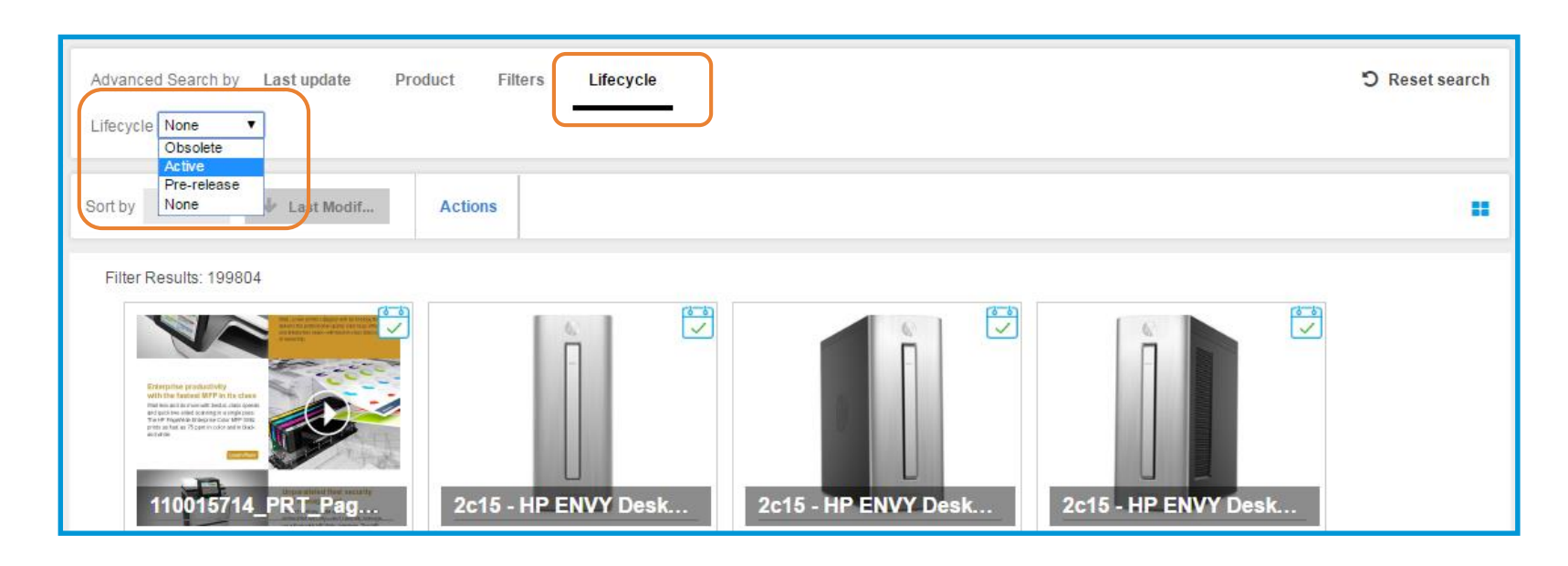

While performing a search, you can also filter by the "lifecycle" status of an asset. If you have access to "Prereleased" files, you will be able to filter those in by using this functionality.

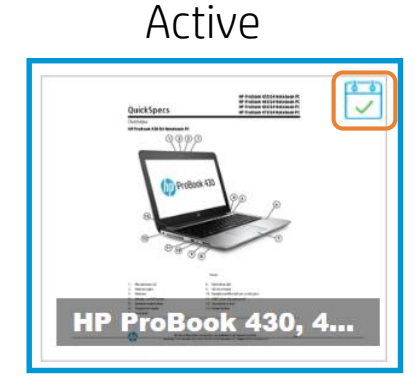

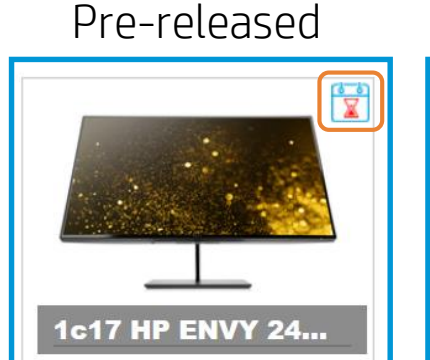

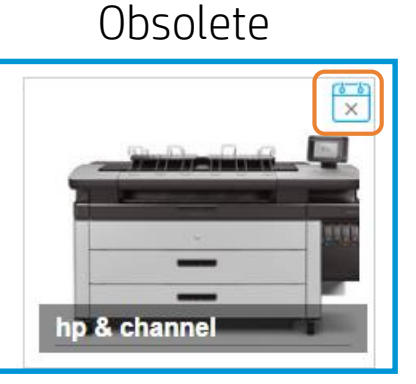

# Browse by Product navigation

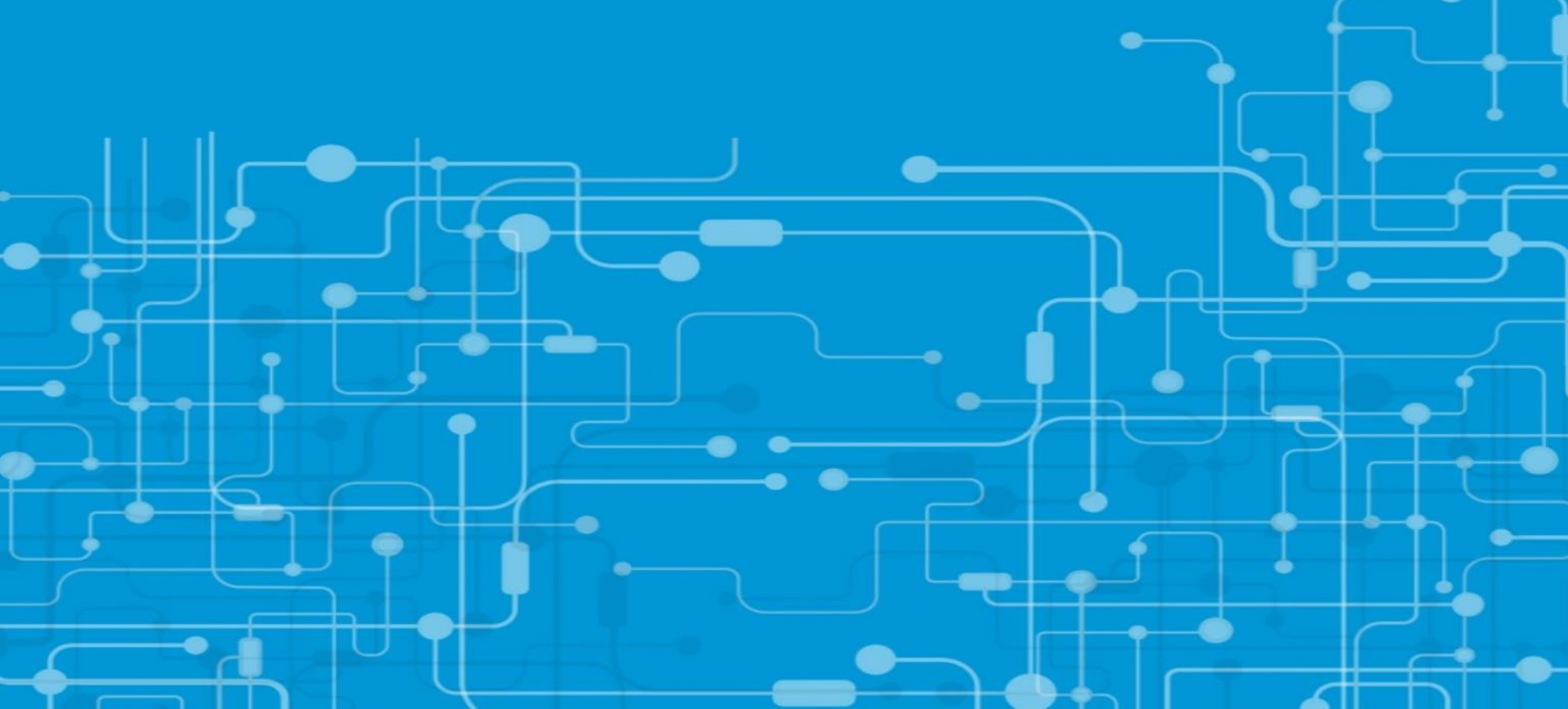

#### Product Navigation

| Advanced Search by Last update (17)                                                                                                    | Product Filters | Lifecycle                                                                                                    |
|----------------------------------------------------------------------------------------------------|-----------------|----------------------------------------------------------------------------------------------------|
| Sort by 🔸 Size 🔸 Last Modif                                                                                                    | Actions         | Product Search                                                                                                    |
| <ul> <li>Product Search</li> <li>Click on the field to open the entire list</li> <li>Click on the field to open the entire list</li> <li>Categories</li> <li>Accessories</li> <li>Desktops &amp; Workstations</li> <li>Desktops &amp; Workstations</li> <li>Digital Cameras and Photo Studios</li> <li>Entertainment</li> <li>Gaming Systems</li> <li>Handhelds and Calculators</li> <li>Entk/Toner/Paper/Printer Supplies</li> <li>Andhelds and Calculators</li> <li>Ink/Toner/Paper/Printer Supplies</li> <li>Andhelds and Multifunction</li> <li>Projectors</li> <li>Projectors</li> <li>Scanners/Copiers/Faxes</li> <li>Software</li> <li>Solutions</li> <li>Tablets</li> </ul> |                 | Secout Pro<br>Serie<br>Sprout Pro by HP<br>Model<br>Sprout Pro by HP<br>C<br>+ C<br>Gaming Systems<br>+ O Gaming Systems<br>+ O Handhelds and Calculators<br>+ O Handhelds and Calculators<br>+ O References<br>+ O Scanners/Copiers/Faxes<br>+ O Software<br>+ O Solutions<br>+ O Tablets |

Choose a category and browse through the hierarchy or write the model, series or sku in the search field and you will get the available options.

Results will depend on asset availability and metadata accuracy.

By clicking on the o icon, you will be taken to PCB (Product Content Browser), where you can see specs, messaging and other information about the series, model or SKU where you clicked.

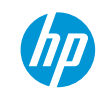

#### Product Navigation - Example

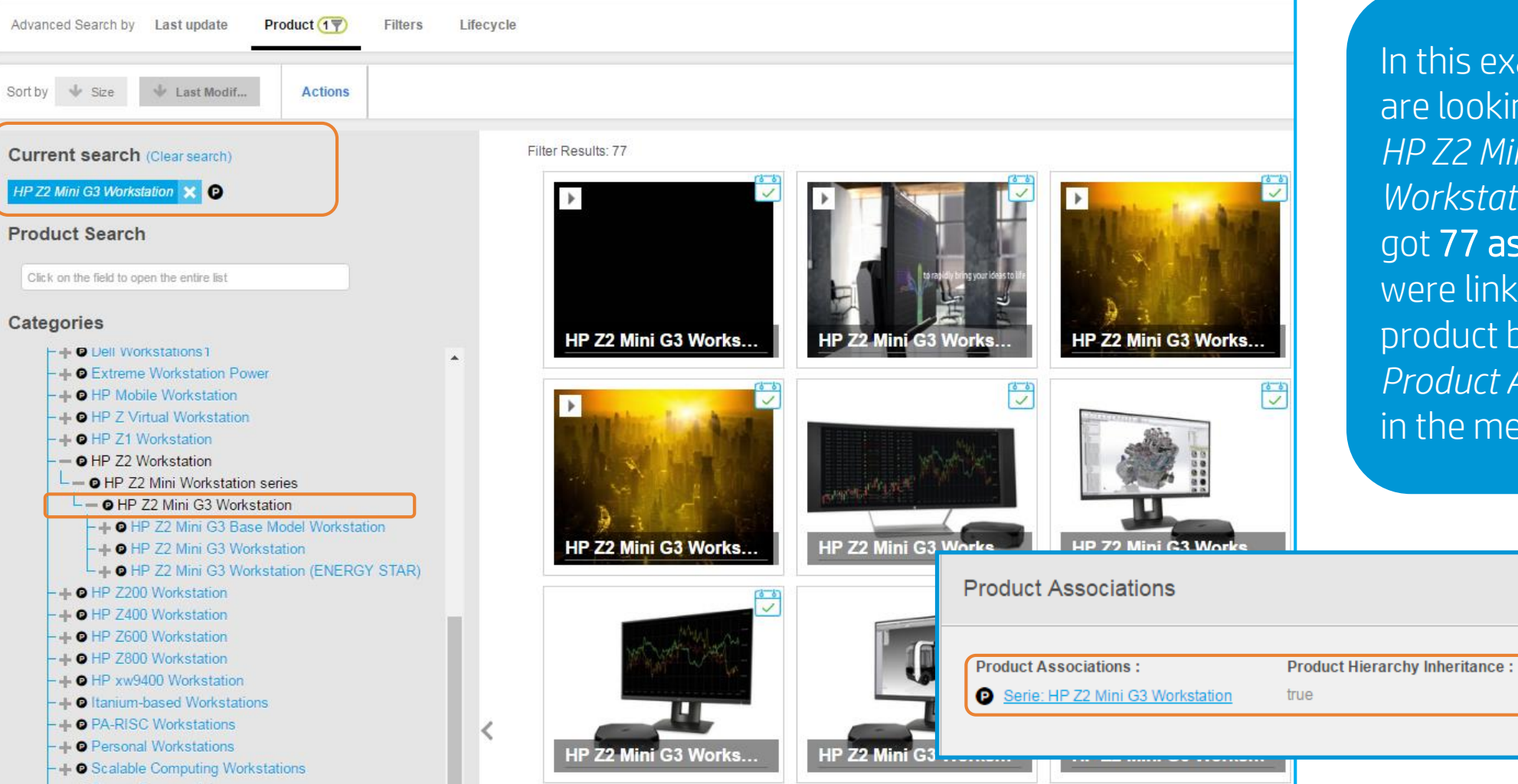

In this example we are looking for the *HP Z2 Mini G3 Workstation,* and we got **77 assets** which were linked to that product by using the *Product Association* in the metadata.

#### Product Navigation – How to combine product search with filters

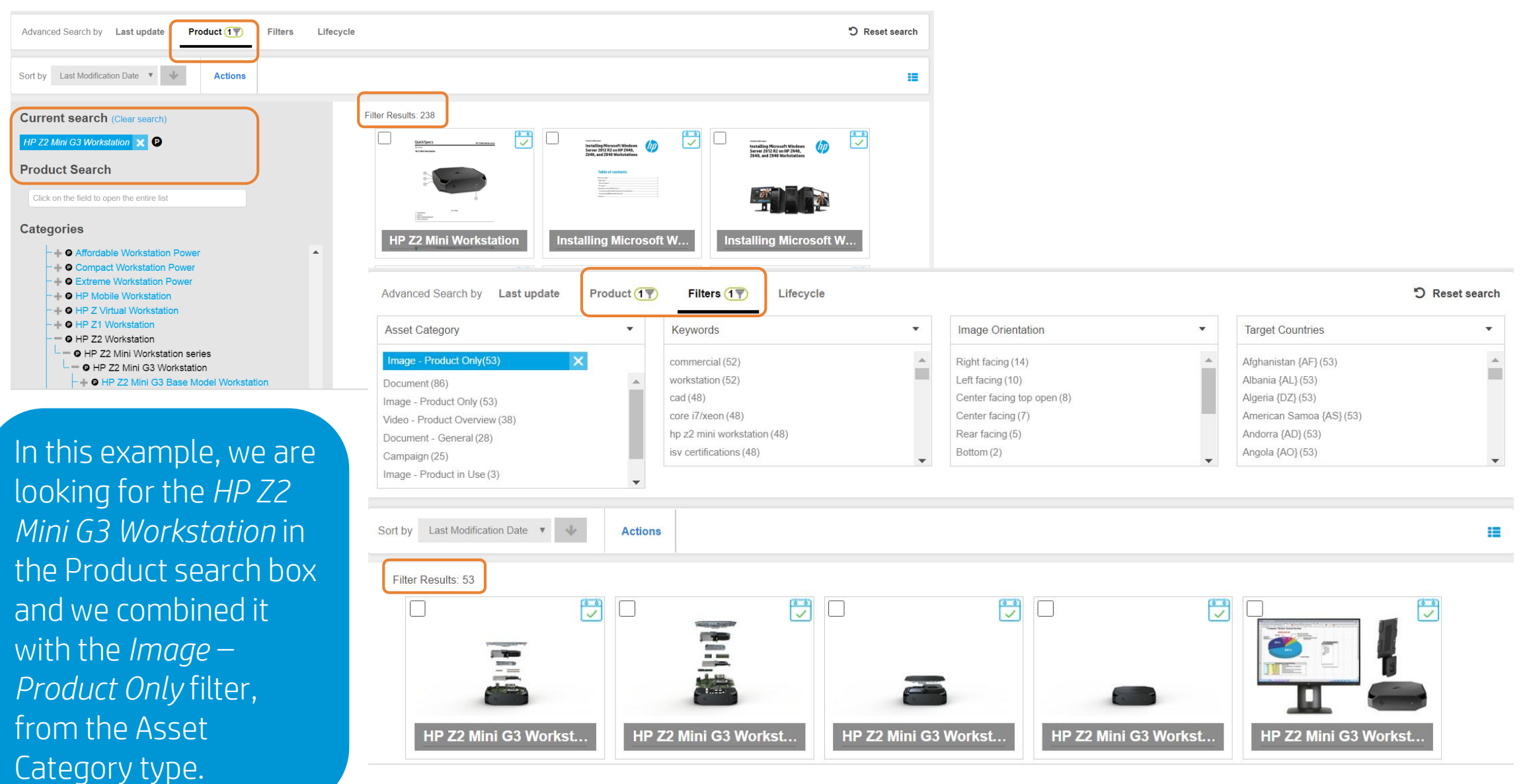

#### Product Navigation

| Asset Hub                                                                                                    | op NOT office                | P                       | View product                         | content Upload 🔻          | My Assets ▼ | My account     | .verives@h |
|----------------------------------------------------------------------------------------------------|------------------------------|-------------------------|--------------------------------------|---------------------------|-------------|----------------|------------|
| <ul> <li>← → C ① pcb.itcs.hp.com/webapp/#/contents</li> <li>Aplicaciones 屳 Nueva pestaña ➡ Outlook.com - rb34_s</li> </ul>                                | 🗅 AH RC 🏼 🇑 RFG 📓 Store sear | ch results fo           |                                      |                           |             |                |            |
| Catalog WW EN                                                                                                    | Product Statu:               | s<br>S <u>O</u> bsolete | ′ou can also ope<br>on "View product | n the Product<br>content" | Content B   | rowser by clic | king:      |
| Search<br>on Series Name, Codename or Product Number                                                                                                    | Go to                        | ss<br>sset Hub          |                                      |                           |             |                |            |
| Hierarchy  + Accessories  + Desktops & Workstations  + Digital Cameras and Photo Studios  + Entertainment  + Gaming Systems  + Use diable and Calculaters |                              |                         |                                      |                           |             |                |            |

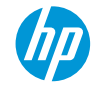

## Asset collections in *Shared Folders*

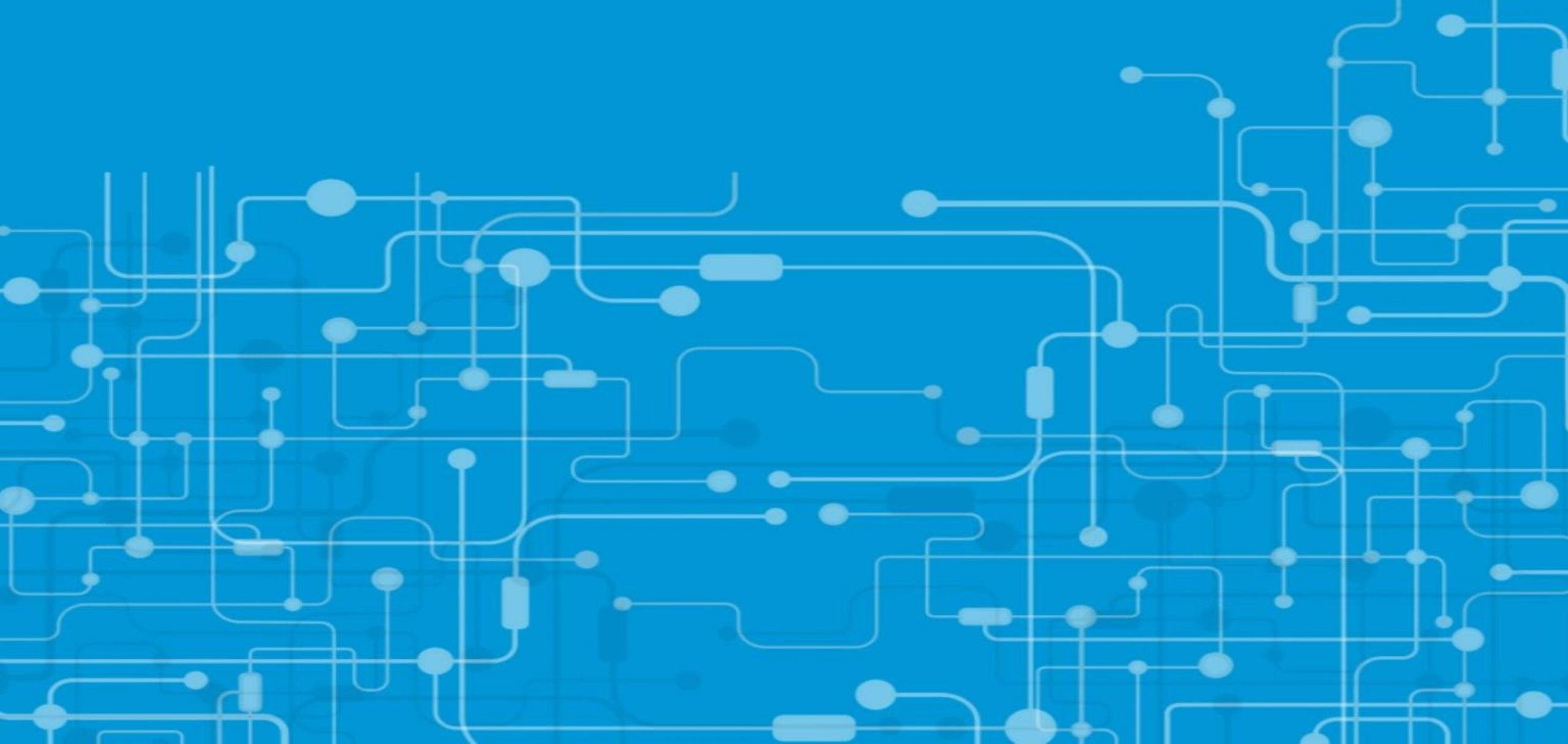

#### Asset collections in shared folders

To find brand asset collections

- 1. Click on My Assets / Folders
- 2. Click on Shared
- 3. Expand the Albums option

Enter to the desired folder and perform your search!

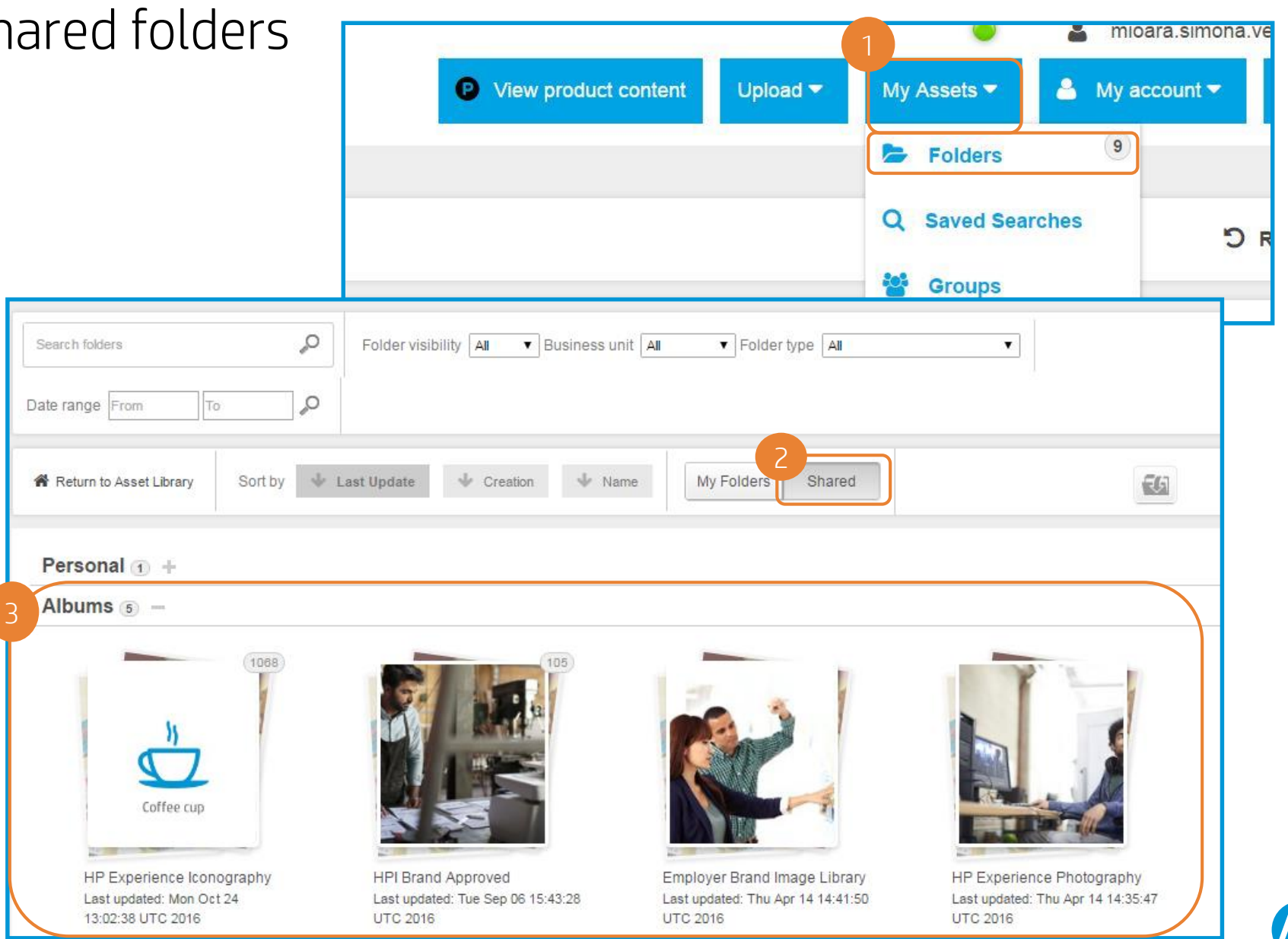

#### What you have learnt ...

Asset Hub offers the following search options:

- Keyword search
- Adding search operators
- Advanced Search filters
- Browse by Product navigation

Certain kinds of assets, such as icons, brand images and posters e.g. can be found in asset collections:

- HP Experience Iconography
- HPI Brand Approved
- Employer Brand Image Library
- HP Experience Photography
- Brand Posters

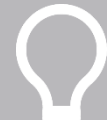

For more detailed information on the Search feature, please read the "Asset Hub Search training deck" and watch the Search video available in the <u>Resource Center</u>.

#### Saved search

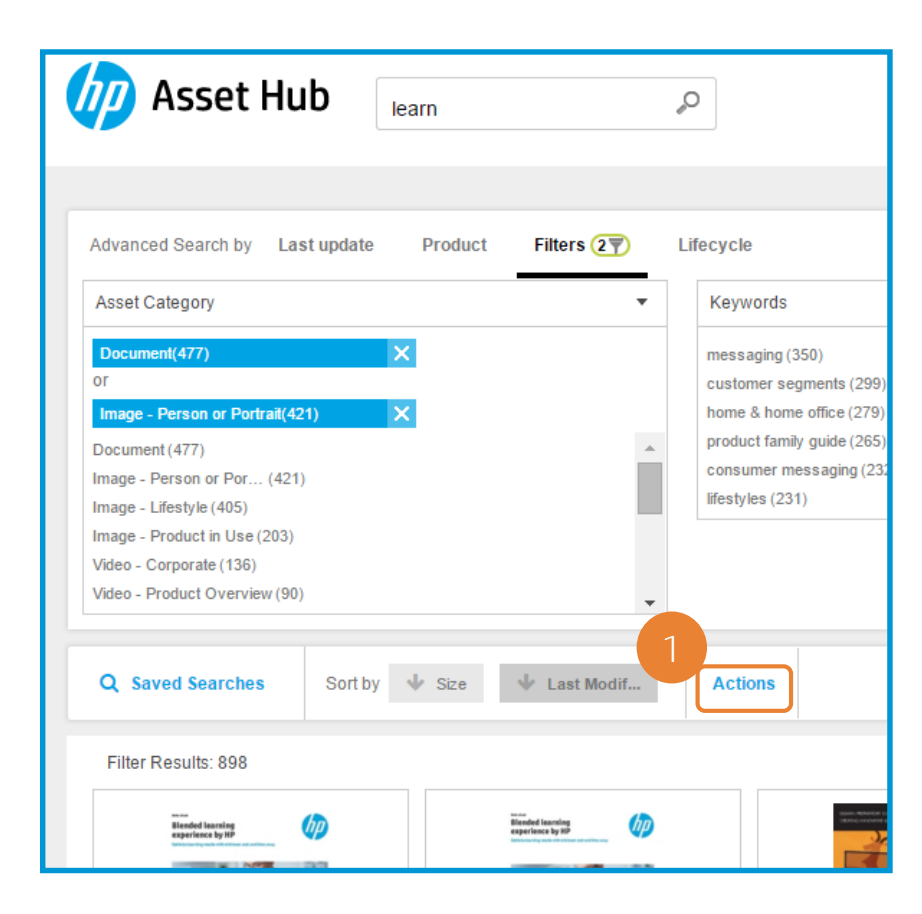

|   | Advanced Search by Last up | odate Product Filters ( | 27)  | Lifecycle                                                                       |
|---|----------------------------|-------------------------|------|---------------------------------------------------------------------------------|
| 3 | Q Saved Searches S         | Gort by 🔸 Size 🔸 Last M | odif | « Cancel Select all Save results in folder Download Metadata export Save search |
| l | learn<br>OK Clear          |                         |      |                                                                                 |

#### Saved search

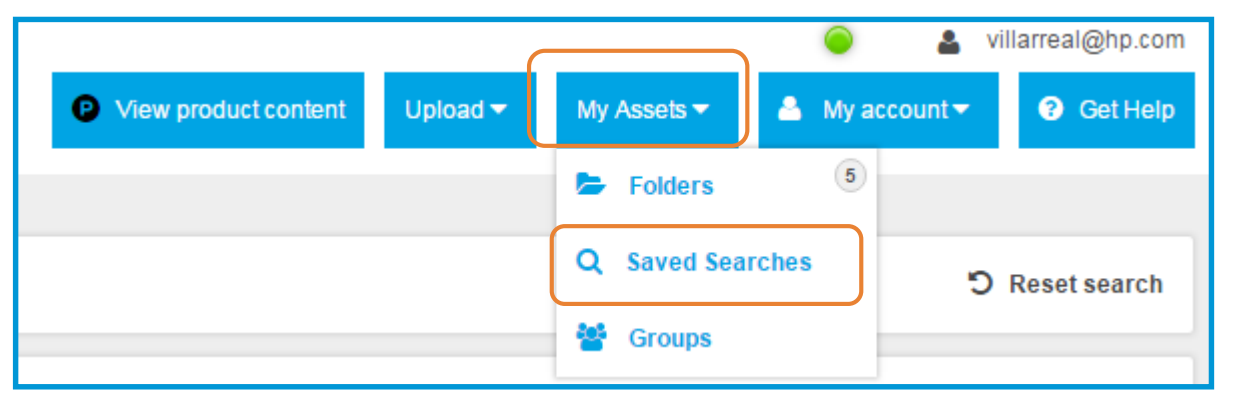

| Saved Searches           |                |
|--------------------------|----------------|
|                          | Clear Searches |
| Saved Searches           |                |
| Children back to school  |                |
| Searches Shared with you |                |

You can access your Saved Searches by clicking on the equally named button, under "My Assets".

From there you can perform your search again (click on the name of the saved search), share your search, or delete it.

You can also find the searches that have been shared with you by other Asset Hub users.

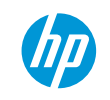

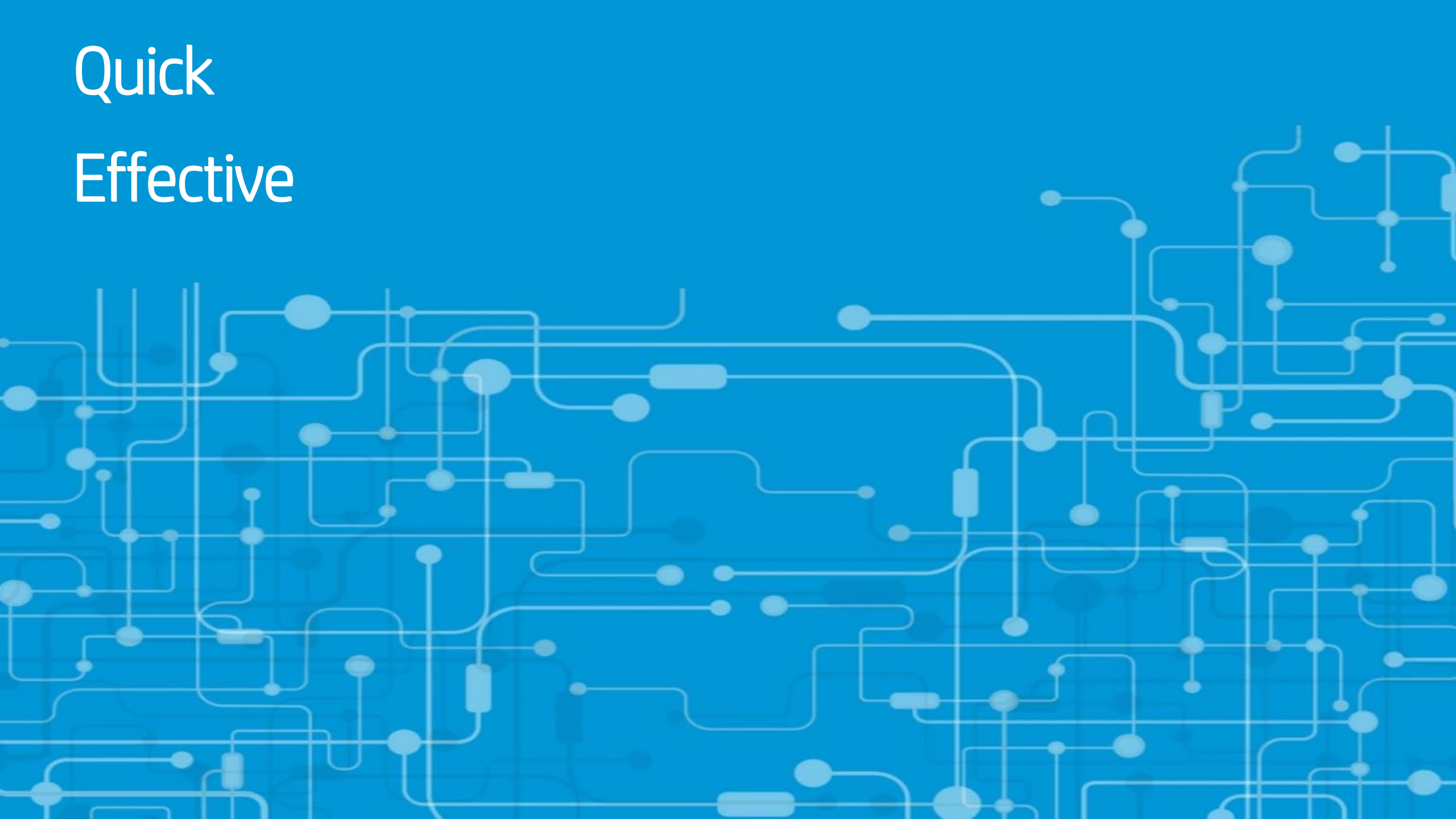

# Contact MASS for feedback:

marketing-application-support-and-services@hp.com

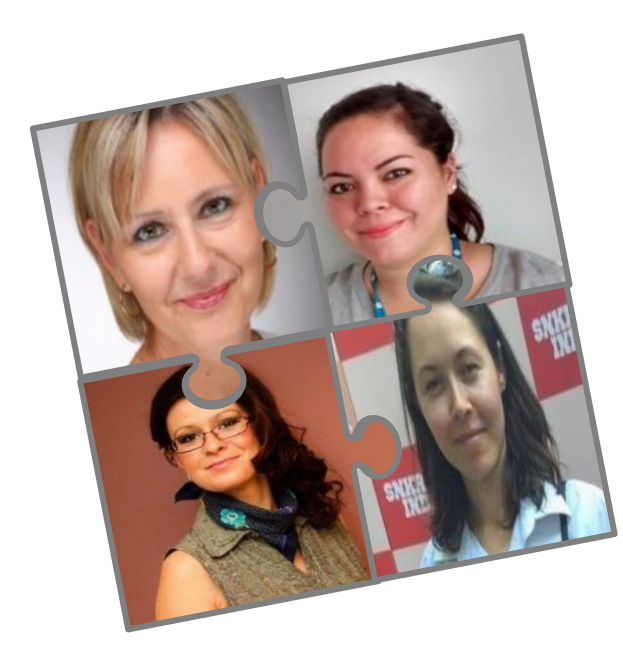

#### MASS Training Team

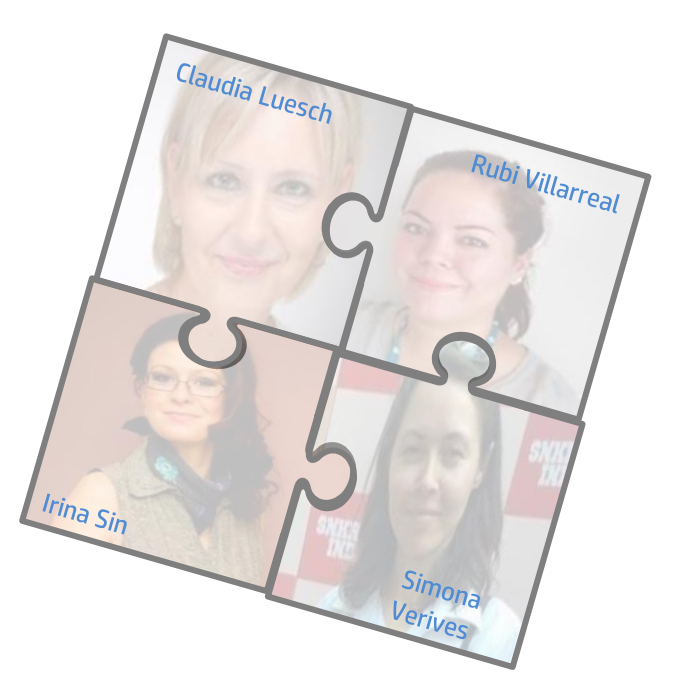

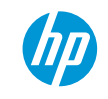

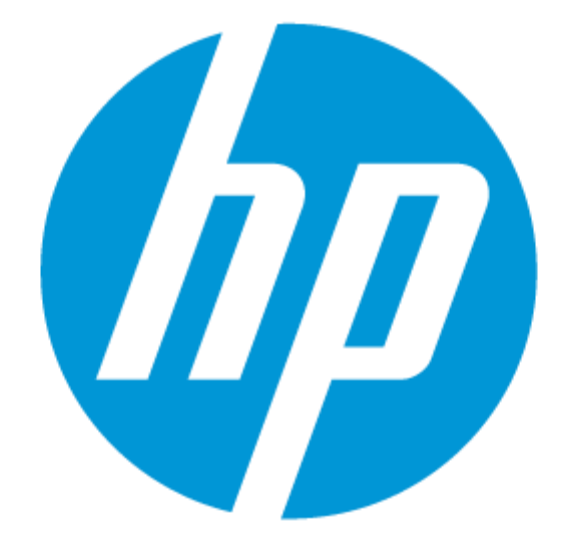

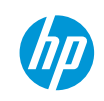